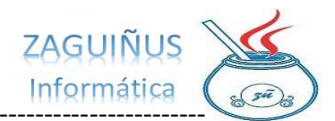

## INSTRUCTIVO GIFCARD ADMINISTRADORES

### INDICE

| INSTRUCTIVO GIFTCARD      | .2 |
|---------------------------|----|
| ALTA DE GRUPOS            | .3 |
| ALTA PERSONAS             | .4 |
| CARGA DE TARJETAS         | .5 |
| ENTREGA DE TARJETAS       | .6 |
| CARGA DE PROMOCIONES      | .7 |
| APROBACION DE PROMOCIONES | .8 |

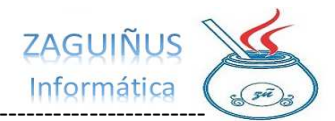

### INSTRUCTIVO GIFTCARD

En el módulo de Stock podrá encontrar la pestaña **GiftCard**, desde donde podrá configurar los Grupos, Promociones, Personas y Tarjetas.

Solo los usuarios habilitados podrán ingresar a las opciones de GiftCard

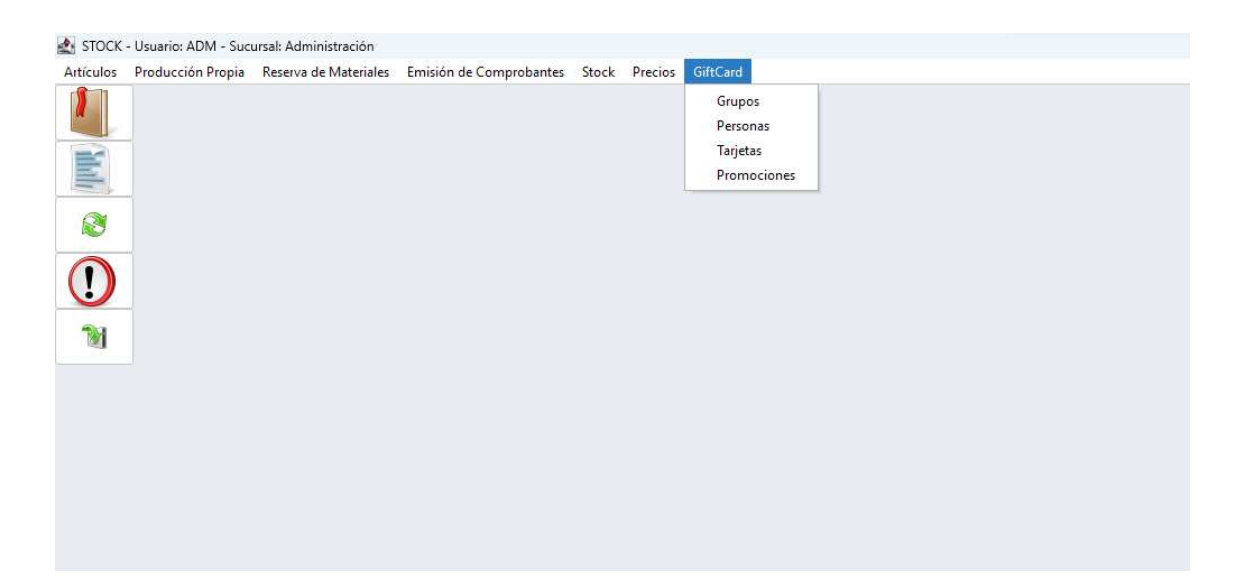

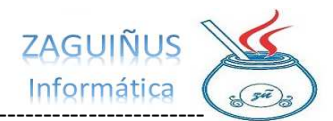

#### ALTA DE GRUPOS

- 1) Ingresar a la pestaña GiftCard >> Grupos
- 2) El sistema solicitará la contraseña de usuario
- 3) Presione agregar para crear un nuevo Grupo
- 4) Escriba el nombre del **Grupo**

5) Una vez creado el Grupo haciendo **doble clic** en el casillero **LIM DCTO**, puede definir el descuento Mensual que tendrá cada miembro del grupo

| 🛃 Grupos de GiftCard                                                                                                    |        | - ×           |  |  |  |  |
|----------------------------------------------------------------------------------------------------|--------|---------------|--|--|--|--|
| (Doble clic para modificar)                                                                                                    | Agreg  | ar 📃 📟 Quitar |  |  |  |  |
| NOMBRE GRUPO                                                                                                    | ACTIVO | LÍM DCTO      |  |  |  |  |
| EMPLEADOS                                                                                                    | SI     | 0,00          |  |  |  |  |
| FUMISEN                                                                                                    | SI     | 2.000,00      |  |  |  |  |
| MARCELINI                                                                                                    | SI     | 10.000,00     |  |  |  |  |
| SOCIOS                                                                                                    | SI     | 6.000,00      |  |  |  |  |
|                                                                                                    |        |               |  |  |  |  |
|                                                                                                    |        |               |  |  |  |  |
|                                                                                                    |        |               |  |  |  |  |
|                                                                                                    |        |               |  |  |  |  |
|                                                                                                    |        |               |  |  |  |  |
| LA COLUMNA LÍMITE MENSUAL HACE REFERENCIA AL LÍMITE DE DESCUENTO POR MES<br>QUE TENDRÁ CADA PERSONA RELACIONADA CON ESTE GRUPO |        |               |  |  |  |  |

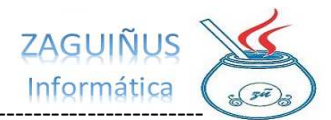

#### ALTA PERSONAS

- 1) Ingresar a la pestaña GiftCard >> Personas
- 2) El sistema solicitará la contraseña de usuario
- 3) Presione Agregar para cargar una Persona
- 4) Escriba el nombre de la Persona y a continuación el DNI

5) Haciendo **doble clic** en el casillero **GRUPO**, puede definir el Grupo al que pertenece esa persona

6) En esta pantalla también podrá consultar los descuentos disponibles de cada persona (DESC. DISP) y la tarjeta que tienen asignada (TARJETAS ASIGNADAS)

| 🛃 Personas                                                                                                    |          |                                                                               |                                |                                                                         |           |                                                                          |                                                    |                                                                                  |                                                                                                | – 🗆 X                                                                                             |
|----------------------------------------------------------------------------------------------------|----------|-------------------------------------------------------------------------------|--------------------------------|-------------------------------------------------------------------------|-----------|--------------------------------------------------------------------------|----------------------------------------------------|----------------------------------------------------------------------------------|------------------------------------------------------------------------------------------------|---------------------------------------------------------------------------------------------------|
| Apellido y Nombre:                                                                                                    |          |                                                                               |                                |                                                                         |           |                                                                          |                                                    |                                                                                  | Todas ~                                                                                        |                                                                                                   |
| DNI:                                                                                                    |          |                                                                               |                                |                                                                         |           |                                                                          |                                                    |                                                                                  | Sin TARJETA                                                                                    | Excel                                                                                             |
| Grupo:                                                                                                    |          |                                                                               |                                |                                                                         |           |                                                                          |                                                    |                                                                                  |                                                                                                | Q Consultar                                                                                       |
| (Doble clic para modifi                                                                                                    | icar)    |                                                                               |                                |                                                                         |           |                                                                          |                                                    |                                                                                  | Agregar                                                                                        | 📟 Quitar                                                                                          |
| APELLIDO y NO<br>Zaga Juan<br>Zaga Mauricio<br>Zaga Mauricio<br>Arellanos E<br>Carlitos Tevez<br>Bochini R<br>Pedro Z<br>Laura | MBRE     | DNI<br>333333<br>44444<br>999999<br>11111111<br>6666666<br>888888<br>33111222 |                                | TELÉFONOS                                                               | EMAIL     | GRUPO<br>FUMISEN<br>MARCELINI<br>SOCIOS<br>SOCIOS<br>MARCELINI<br>SOCIOS | AC<br>SI<br>SI<br>SI<br>SI<br>SI<br>SI<br>SI<br>SI | TIVA TARIE<br>226460<br>226400<br>226400<br>226400<br>226400<br>226400<br>226400 | TAS ASIGNADAS<br>0000005<br>0000001 Z264G0<br>0000001 Z264G0<br>00000015<br>0000002<br>0000020 | DESC.DISP<br>1.786,94<br>8.864,77<br>8.864,77<br>0,00<br>6.000,00<br>8.637,84<br>6.000,00<br>0,00 |
| Personas<br>Apellido y Nombre:<br>DNI:<br>Grupo:                                                                               | laura    |                                                                               |                                |                                                                         |           |                                                                          |                                                    |                                                                                  | Todas V                                                                                        | - Consultar                                                                                       |
| (Doble clic para modi                                                                                                    | ficar)   |                                                                               |                                |                                                                         |           |                                                                          |                                                    |                                                                                  | Agregar                                                                                        | Ouitar                                                                                            |
|                                                                                                    |          | DNI                                                                           |                                | TELÉEONOS                                                               | EMAIL     | GRUPO                                                                    | 1                                                  |                                                                                  |                                                                                                |                                                                                                   |
| Laura                                                                                                    | DIVIDINE | 33111222                                                                      |                                | ILLEI ONOS                                                              | LIVIAL    | GROPO                                                                    | SI                                                 |                                                                                  |                                                                                                | 0,00                                                                                              |
|                                                                                                    |          |                                                                               | Que conte<br>ID<br>4<br>2<br>1 | eda de Grupos<br>enga V<br>EMPLEADOS<br>FVIMISEN<br>MARCELINI<br>SOCIOS | Denominac | on Da s                                                                  | ×                                                  |                                                                                  |                                                                                                |                                                                                                   |
|                                                                                                    |          |                                                                               |                                |                                                                         | <b>~</b>  | Aceptar 🛛 🔀 Cano                                                         | elar                                               |                                                                                  |                                                                                                |                                                                                                   |

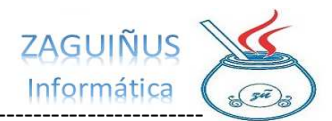

#### CARGA DE TARJETAS

- 1) Ingresar a la pestaña GiftCard >> Tarjetas
- 2) El sistema solicitará la contraseña de usuario
- 3) Presione Agregar para cargar una Tarjeta
- 4) Lea el código de barras de la tarjeta con el lector

5) Puede asignar una fecha de vencimiento a la tarjeta con **doble clic** sobre el casillero **VENCIMIENTO** 

| 🛃 Tarjetas               |             |        |                            |                                |                 |               | - 0         |
|--------------------------|-------------|--------|----------------------------|--------------------------------|-----------------|---------------|-------------|
| Código de Barras:        |             |        |                            |                                | ✓ Todas         | ~             |             |
| Entregada a:             |             |        |                            |                                | 🗌 Sin e         | entregar      | 🚯 Excel     |
| Grupo:                   |             |        |                            |                                |                 | Ē             | 🔍 Consultar |
| (Doble clic para modific | ar)         |        | Comprob                    | ante 🛛 📣 Enti                  | regar Tarjeta   | 🕂 Agregar     | 📟 Quitar    |
| CÓDIGO DE BARRAS         | VENCIMIENTO | AC     | TIVA                       | PERTENECE A                    | GRUPO           | FEC           | HA ENTREGA  |
| Z264G0000001             | SIN VENC.   | I      | Zaga Ma                    | auricio (DNI: 444444)          | MARCELINI       | 04/09/2023 20 |             |
| Z264G00000020            | 01/12/2023  | SI     | Pedro Z                    | (DNI: 8888888)                 | SOCIOS          | 04/09/2       | .023 20:26  |
| Z264G00000015            | SIN VENC.   | SI     | Carlitos                   | Tevez (DNI: 1111111            | 1) SOCIOS       | CIOS 04/09/20 |             |
| Z264G00000002            | SIN VENC.   | SI     | Bochini                    | ini R (DNI: 6666666) MARCELINI |                 | 04/09/2       | 023 20:26   |
| Z264G00000004            | SIN VENC.   | SI     | Arelland                   | os E (DNI: 9999999)            | SOCIOS          | 04/09/2       | 023 20:28   |
| Z264G00000005            | SIN VENC.   | SI     | Zaga Ju                    | ian (DNI: 3333333)             | 333333) FUMISEN |               | 023 20:28   |
| Z264G0000006             | SIN VENC.   | SI     | Zaga M                     | auricio (DNI: 444444)          | MARCELINI       | 08/09/2       | 023 07:43   |
|                          |             | Entrad | la                         |                                | ×               |               |             |
|                          |             | 8      | CÓDIGO BARF<br>Z264G000000 | RAS TARJETA:<br>010            |                 |               |             |
|                          |             |        | -                          | Aceptar Can                    | celar           |               |             |

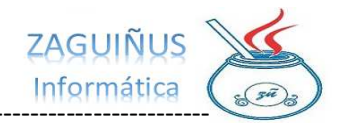

#### ENTREGA DE TARJETAS

# 1) En la pantalla de **Tarjetas** seleccionar la tarjeta que desea entregar, y presionar el botón **Entregar Tarjeta**

2) Elegir el cliente al que desea entregar la tarjeta

3) Podrá imprimir un comprobante de entrega de la tarjeta

| 🏩 Tarjetas                |                       |                                                                  |                   |                |                             |                                 | - o ×        |
|---------------------------|-----------------------|------------------------------------------------------------------|-------------------|----------------|-----------------------------|---------------------------------|--------------|
| Código de Barras:         |                       |                                                                  |                   |                | <ul> <li>✓ Toda:</li> </ul> | s v                             |              |
| Entregada a:              |                       |                                                                  |                   |                | Sir                         | entregar                        | Excel        |
| Grupo:                    |                       |                                                                  |                   |                |                             |                                 | Consultar    |
|                           |                       |                                                                  |                   |                |                             |                                 |              |
| (Doble clic para modified | car)                  | 4                                                                | Comprobante       | A Entre        | gar Tarjeta                 | Agregar                         | 📟 Quitar     |
| CÓDIGO DE BARRAS          | VENCIMIENT            | ACTIVA                                                           | PERTE             | NECE A         | GRUP                        | O F                             | ECHA ENTREGA |
| Z264G00000001             | SIN VENC.             | SI                                                               | Zaga Mauricio (D  | NI: 444444)    | MARCELINI                   | 04/0                            | 9/2023 20:24 |
| Z264G00000020             | 01/12/2023            | SI                                                               | Pedro Z (DNI: 8   | 888888)        | SOCIOS                      | 04/09                           | 9/2023 20:26 |
| Z264G00000015             | SIN VENC.             | SI                                                               | Carlitos Tevez (I | ONI: 11111111) | SOCIOS                      | 04/09                           | 9/2023 20:26 |
| Z264G0000002              | SIN VENC.             | SI                                                               | Bochini R (DNI:   | 6666666)       | MARCELINI                   | 04/09                           | 9/2023 20:26 |
| Z264G00000004             | SIN VENC.             | SI                                                               | Arellanos E (DN)  | : 9999999)     | SOCIOS                      | 04/09                           | 9/2023 20:28 |
| Z264G00000005             | SIN VENC.             | SI                                                               | Zaga Juan (DNI:   | 3333333)       | FUMISEN                     | 04/09                           | 9/2023 20:28 |
| Z264G00000006             | SIN VENC.             | SI                                                               | Zaga Mauricio (D  | NI: 444444)    | MARCELINI                   | 08/09                           | 9/2023 07:43 |
| Z264G00000010             | SIN VENC.             | SI                                                               |                   |                |                             |                                 |              |
|                           |                       | contenga                                                         |                   |                |                             |                                 |              |
|                           |                       | D                                                                | Denor             | ninacion       |                             |                                 |              |
|                           | 3                     | Arellanos E                                                      |                   |                |                             | 1                               |              |
|                           | 5                     | Bochini R                                                        |                   |                |                             | 1                               |              |
|                           | 4                     |                                                                  |                   |                |                             |                                 |              |
|                           | 4                     | Carlitos Tevez                                                   |                   |                |                             | i                               |              |
|                           | 8                     | Carlitos Tevez<br>Laura                                          |                   |                |                             |                                 |              |
|                           | 4<br>8<br>6           | Carlitos Tevez<br>Laura<br>Pedro Z                               |                   |                |                             |                                 |              |
|                           | 4<br>8<br>6<br>1      | Carlitos Tevez<br>Laura<br>Pedro Z<br>Zaga Juan                  |                   |                |                             |                                 |              |
|                           | 4<br>8<br>6<br>1<br>2 | Carlitos Tevez<br>Laura<br>Pedro Z<br>Zaga Juan<br>Zaga Mauricio |                   |                |                             | -<br>-<br>-<br>-<br>-<br>-<br>- |              |
|                           | 4<br>8<br>6<br>1<br>2 | Carlitos Tevez<br>Laura<br>Pedro Z<br>Zaga Juan<br>Zaga Mauricic |                   |                |                             |                                 |              |
|                           | 4<br>8<br>1<br>2      | Carlitos Tevez<br>Laura<br>Pedro Z<br>Zaga Juan<br>Zaga Mauricio |                   |                |                             |                                 |              |
|                           | 4<br>8<br>6<br>1<br>2 | Carlitos Tevez<br>Laura<br>Pedro Z<br>Zaga Juan<br>Zaga Mauricio |                   |                |                             |                                 |              |
|                           | 4<br>8<br>1<br>2      | Carlitos Tevez<br>Laura<br>Pedro Z<br>Zaga Juan<br>Zaga Mauricio |                   |                |                             |                                 |              |
|                           | 4<br>8<br>1<br>2      | Carlitos Tevez<br>Laura<br>Pedro Z<br>Zaga Juan<br>Zaga Mauricio |                   |                |                             |                                 |              |
|                           | 4<br>8<br>6<br>1<br>2 | Carlitos Tevez<br>Laura<br>Pedro Z<br>Zaga Juan<br>Zaga Mauricio |                   |                |                             |                                 |              |
|                           | 4<br>8<br>6<br>1<br>2 | Carlitos Tevez<br>Laura<br>Pedro Z<br>Zaga Juan<br>Zaga Mauricio |                   |                |                             |                                 |              |

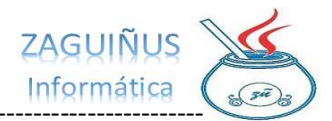

#### CARGA DE PROMOCIONES

- 1) Ingresar a la pestaña GiftCard >> Promociones
- 2) El sistema solicitará la contraseña de usuario
- 3) Esta pantalla le mostrará las promociones vigentes
- 4) Presione en Nueva Promoción
- 5) Cargue los datos de la promoción:
- Nombre de la promoción
- Grupo al que se aplica
- Vencimiento y días que aplica la promoción

- Rubro, Subrubo y/o Marca que tendrá el descuento (se puede designar uno en especial o aplicar a todos los productos)

- Descuento que se debe aplicar según la forma de pago

6) Presione Guardar Cambios y le pedirá designar el usuario que va a APROBAR la promoción.

| Promociones                  |                                               |                                             |                                               |                                            |                                  |                                      |           |                                                      |                                 |                                |                               |                              |
|------------------------------|-----------------------------------------------|---------------------------------------------|-----------------------------------------------|--------------------------------------------|----------------------------------|--------------------------------------|-----------|------------------------------------------------------|---------------------------------|--------------------------------|-------------------------------|------------------------------|
| mbre <mark>de la prom</mark> | oción                                         |                                             |                                               |                                            |                                  |                                      |           | Sólo pro                                             | mociones vigent.                |                                | S Excel                       | Q Consultar                  |
|                              |                                               |                                             |                                               |                                            |                                  |                                      |           |                                                      | Modif. Promoci                  | ón                             | 📔 Nueva Pro                   | moción                       |
| id                           | NOMBRE                                        | GRUPO                                       | DÍAS PROMO                                    | RUBRO                                      | SUBRUBRO                         | MARCA                                | ARTÍCULO  | VENCIMIENTO                                          | DESC EFECT                      | DESC TARJ                      | DESC CTACTE                   | DESC OTR                     |
| C<br>M<br>F<br>M             | Quilmes<br>MARCELINI<br>umisen<br>MARCELINI Q | SOCIOS<br>MARCELINI<br>FUMISEN<br>MARCELINI | LU;MA;JU;<br>LU;MI;JU;VI;<br>MA;MI;JU;<br>VI; | Todos 1<br>Todos 1<br>BEBIDAS 1<br>Todos 1 | iodos<br>iodos<br>iodos<br>iodos | QUILMES<br>Todos<br>Todos<br>QUILMES |           | 31/12/2999<br>30/09/2023<br>31/12/2999<br>31/12/2999 | 20.00<br>10.00<br>15.00<br>5.00 | 10.00<br>0.00<br>10.00<br>0.00 | 10.00<br>0.00<br>0.00<br>0.00 | 0.00<br>0.00<br>0.00<br>0.00 |
|                              |                                               |                                             |                                               |                                            |                                  |                                      |           |                                                      |                                 |                                |                               |                              |
|                              | 🛃 Moo                                         | dificar Prom                                | oción                                         |                                            |                                  |                                      |           |                                                      |                                 |                                | ×                             |                              |
|                              | Promoci                                       | ión F                                       | ROMO EMPL                                     | EADOS                                      |                                  |                                      |           |                                                      |                                 |                                |                               |                              |
|                              | Grupo                                         | E                                           | MPLEADOS                                      |                                            | ~                                |                                      | Vencin    | niento                                               | 31/10/20                        | 023                            |                               |                              |
|                              | Días                                          |                                             | Domingo                                       | Lunes                                      | Martes                           | 🗌 Miéro                              | oles 🗹 Ju | Jeves 🗸 🗸                                            | /iernes                         | Sábado                         |                               |                              |
|                              | Rubro                                         | ALMACEN                                     |                                               | ✓ Subr                                     | ubro T(                          | ODOS                                 | ~         | Marca                                                | TODAS                           |                                | ~                             |                              |
|                              | Artículo                                      |                                             |                                               |                                            |                                  |                                      |           |                                                      |                                 |                                |                               |                              |
|                              | Descuen                                       | ito Efectivo                                | 10 🗘                                          | % Des                                      | cuento Tar                       | jeta                                 | 5 🗘 %     |                                                      |                                 |                                |                               |                              |
|                              | Descuen                                       | to CtaCte                                   | 5 🗘                                           | % Des                                      | cuento Otr                       | ro                                   | 0 🗘 %     |                                                      |                                 |                                |                               |                              |
|                              |                                               |                                             |                                               |                                            |                                  |                                      |           | 🗐 Guar                                               | dar Cambio                      | s                              | O Cerrar                      |                              |
|                              |                                               |                                             | 1                                             | 🛃 Usuario De                               | stino                            |                                      |           | ×                                                    |                                 |                                |                               |                              |
|                              |                                               |                                             | t                                             | Jsuario Destino                            | 5 - stel<br>5 - stel<br>11 - pt  | la<br>la<br>Jiga                     |           | ~                                                    |                                 |                                |                               |                              |
|                              |                                               |                                             |                                               |                                            |                                  |                                      |           |                                                      |                                 |                                |                               |                              |

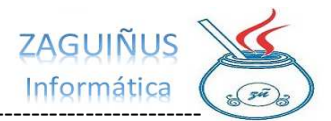

#### APROBACION DE PROMOCIONES

1) Cada vez que un usuario administrador con permiso para autorizar **GiftCard** ingresa al Módulo de **STOCK**, si tiene **Promociones** pendientes de aprobar, le aparece un mensaje de aviso.

2) Luego del mensaje de aviso le figura el detalle de la nueva Promoción, y puede **Aprobar**, **Rechazar o Ver Luego** 

3) **IMPORTANTE:** La promoción no estará vigente hasta que el usuario designado **Apruebe** la misma

| Mensaje<br>Hay me<br>A conti | odificaciones de promociones pendientes de aprobar.<br>inuación se abrirán las promociones que están pendientes | s de aprobación.<br>Aceptar |
|------------------------------|----------------------------------------------------------------------------------------------------|-----------------------------|
| Modificar Promoción APRO     | DBAR                                                                                                    | ×                           |
| Promoción                    | NUEVA PROMOCIÓN PENDIENTE DE APROBAR                                                                            |                             |
| Grupo                        | NOMBRE DE LA PROMOCIÓN: PROMO EMPLEADOS                                                                         | /12/2999                    |
| Días 🗌 Domingo               | Grupo: EMPLEADOS                                                                                                | s 🗌 Sábado                  |
| Rubro TODOS                  | Días de la Promo: JUEVES VIERNES                                                                                | •                           |
| Artículo                     | Rubro: ALMACEN , Subrubro: TODOS, Marca: TODAS                                                                  |                             |
| Descuento Efectivo 0         | Descuento Efectivo 10.0 %                                                                                       |                             |
| Descuento CtaCte 0           | Descuento Tarfeta 3.0 %<br>Descuento CtaCte 5.0 %<br>Descuento Otro 0.0 %                                       |                             |
|                              | APROBAR RECHAZAR VER LUEGO                                                                                      | O Cerrar                    |
|                              |                                                                                                    |                             |